## **Employee Tuition Waiver Fall 2021 Guide**

This guide is intended to simplify the registration process for employee tuition waivers applicants registering for LTEC courses during the Fall semester. See the <u>UH System Tuition Waiver page for a comprehensive guide for UH Employee Registration & Tuition</u> <u>Waivers</u>.

|   |          |                                                                     | University of | Hawaii                                 |            |                                                                                 |                 |             |          |          |        |                 |                   | extbooks/Course                | Materials                |
|---|----------|---------------------------------------------------------------------|---------------|----------------------------------------|------------|---------------------------------------------------------------------------------|-----------------|-------------|----------|----------|--------|-----------------|-------------------|--------------------------------|--------------------------|
|   |          |                                                                     | Univers       | ity of Hawaii                          | at Ma      | anoa • Spring 2021                                                              | Class           | Availabilit | y        |          |        |                 |                   |                                |                          |
|   |          | <ul> <li>Locate 5 digit CRN(s) for courses you intend to</li> </ul> | (UH Transfer  | Information)                           | the CRN    | N for additional class info                                                     | ormation        |             |          |          |        |                 |                   |                                |                          |
|   |          |                                                                     | Loom          | aing Desig                             | an a       | nd Technolo                                                                     | my (T           | TEC)        |          |          |        |                 |                   |                                |                          |
|   |          | register through UHM Fail 2021 Class Availability                   | GenEd/Focus/  |                                        | 511 a      |                                                                                 | 5 <b>у</b> (1   | iiic)       | Curr.    | Seats Cu | arr. ) | Nait            |                   |                                |                          |
|   |          | List (not Fall 2021 Extension)                                      | Special Des.  | 89989 LTEC 112 00                      | 001 T      | Tech for Academic Success                                                       | 3               | P W Leong   | 25       | o        | 10     | 0 TBA           | TBA               | ONLINE TBA 01                  | 1/11-05/14               |
|   |          |                                                                     |               | 92618 LTEC 112 00                      | 002 T      | Tech for Academic Success                                                       | 3               | D Hoffman   | 25       | 0        | 9      | 1 TBA           | TBA               | ONLINE TBA 01                  | 1/11-05/14               |
|   |          | <ul> <li><u>DO NOT</u> use 4-digit CRN for Fall 2021</li> </ul>     |               | 93191 LTEC 113 00<br>94801 LTEC 113 00 | 002 T      | Tech for Acad Success-Business<br>Tech for Acad Success-Business                | 1               | K C Hino    | 0        | 20       | 0      | 0 TBA<br>10 TBA | TBA               | ONLINE TBA 01<br>ONLINE TBA 01 | 1/11-05/14<br>1/11-05/14 |
|   |          | Extension                                                           |               | 94807 LTEC 442 0                       | 001 T<br>R | Technology in Education<br>Restriction: Instructor Approval                     | 3               | T T Nguyen  | 0        | 20       | 0      | 10 TBA          | TBA               | ONLINE TBA 01                  | 1/11-05/14               |
|   |          | Extension.                                                          | ETH,WI        | 90180 LTEC 448 0                       | 001 S      | Social Media and Learning<br>(Social Media)<br>Restriction: Instructor Approval | 3               | M M Watts   | 20       | 0        | 10     | 0 ТВА           | TBA               | ONLINE TBA 01                  | 1/11-05/14               |
|   | Leasting |                                                                     |               | 89885 LTEC 611 0                       | 001 E      | Ed Tech Research & Evaluation<br>Restriction: Instructor Approval               | 3               | M G Lin     | 0        | 20       | 0      | 10 R            | 0500-0730p        | ONLINE TBA 01                  | 1/11-05/14               |
|   | Locating |                                                                     |               | 89886 LTEC 612 0                       | 001 I<br>F | Introduction to E-learning<br>Restriction: Instructor Approval                  | 3               | C P Ho      | 1        | 14       | 0      | 10 TBA          | TBA               | ONLINE TBA 01                  | 1/11-05/14               |
| 1 | CRNs     |                                                                     |               | 89988 LTEC 613 0                       | 001 I<br>F | Instr Design & Development<br>Restriction: Instructor Approval                  | 3               | C Fulford   | 0        | 20       | 0      | 10 T            | 0500-0730p        | ONLINE TBA 01                  | 1/11-05/14               |
|   |          |                                                                     | C19           | 94656 LTEC 623 0                       | 003 C<br>R | Digital Video Design<br>Restriction: Instructor Approval                        | 3               | D Hoffman   | 0        | 20       | 0      | 10 TBA          | TBA               | ONLINE TBA 01                  | 1/11-05/14               |
|   |          |                                                                     |               | 89887 LTEC 632 0                       | 001 C      | Developing E-learn Environment<br>Restriction: Instructor Approval              | 3               | D C Hirata  | 0        | 10       | 0      | 10 R            | 0600-0830p        | ONLINE TBA 01                  | 1/11-05/14               |
|   |          |                                                                     |               | Asynchronou<br>92617 LTEC 643 0        | US Online  | e with optional synchronous s<br>EdTech in Informal Learning                    | sessions o<br>3 | P W Leong   | Jpm<br>0 | 15       | 0      | 10 W            | 0600-0830p        | ONLINE TBA 01                  | 1/11-05/14               |
|   |          |                                                                     |               | 93167 LTEC 661 0                       | 001 0      | Design Thinking                                                                 | 3               | M.G.Lin     | 0        | 20       | 0      | 10 T            | TBA<br>0500-0730p | ONLINE TBA 01<br>ONLINE TBA 01 | 1/11-05/14<br>1/11=05/14 |
|   |          |                                                                     |               |                                        |            |                                                                                 |                 |             |          |          |        |                 |                   |                                |                          |
|   |          |                                                                     |               |                                        |            |                                                                                 |                 |             |          |          |        |                 |                   |                                |                          |
|   |          |                                                                     |               |                                        |            |                                                                                 |                 |             |          |          |        |                 |                   |                                |                          |
|   |          |                                                                     |               |                                        |            |                                                                                 |                 |             |          |          |        |                 |                   |                                |                          |
|   |          |                                                                     |               |                                        |            |                                                                                 |                 |             |          |          |        |                 |                   |                                |                          |
|   |          |                                                                     |               |                                        |            |                                                                                 |                 |             |          |          |        |                 |                   |                                |                          |
|   |          |                                                                     |               |                                        |            |                                                                                 |                 |             |          |          |        |                 |                   |                                |                          |
|   |          |                                                                     |               |                                        |            |                                                                                 |                 |             |          |          |        |                 |                   |                                |                          |

|   |                                | Email the Instructor and cc' LTEC Office to obtain                | Finding the Instructor's Email:                                                                                                    |                                  |  |  |  |  |  |  |  |
|---|--------------------------------|-------------------------------------------------------------------|----------------------------------------------------------------------------------------------------|----------------------------------|--|--|--|--|--|--|--|
|   |                                | registration override in advance.                                 |                                                                                                    |                                  |  |  |  |  |  |  |  |
|   |                                | <ul> <li>Finding the Instructor's Email</li> </ul>                | Back to list of subjects Click on the CRN for additional class information.                                                                                                    |                                  |  |  |  |  |  |  |  |
|   | Email<br>Instructor<br>and cc' | <ul> <li>Click on the Course CRN in the Course</li> </ul>         | Learning Design and Technology (LTEC)                                                                                                    |                                  |  |  |  |  |  |  |  |
|   |                                | Availability                                                      | Focus         CRN         Course         Section Title         Credits Instructor         Enrolled avail, Waitlisted avail, Days Time         Room         D           86699         ITEC 112 001         Tech for Academic Success         3 <u>A Eichelberger</u> 39         0         18         81         TBA         TBA <u>ONLINE TBA</u> 0         0         85583         ITEC 112 002         Tech for Academic Success         3 <u>PMcKimm</u> 39         0         14         85         TBA         TBA <b>DNLINE TBA</b> 0                                                                                                    | ates<br>1/08-05/11<br>1/08-05/11 |  |  |  |  |  |  |  |
|   |                                | Hover over the instructor's name, and                             | 89110         LTEC 112 003         Tech for Academic Success         3 <u>5 Paek</u> 20         11         88         TBA <u>DNLINE TBA</u> 892764         LTEC 113 001         Tech for Academic Success-Business         1 <u>DDiez</u> 21         9         0         25         TBA <u>DNLINE TBA</u> <u>DNLINE TBA</u> <u>DN</u>                                                                                                    | 1/08-05/11<br>1/08-05/11         |  |  |  |  |  |  |  |
|   |                                | the contact email will appear on the                              | ETH,WI 86984 LTEC 448 001 Social Media and Learning 3 <u>M.Watts</u> 21 0 8 2 TBA TBA <u>ONLINE TBA O</u><br>(Social Media and Learning 3 <u>M.Watts</u> 21 0 8 2 TBA TBA <u>ONLINE TBA O</u>                                                                                                    | 1/08-05/11                       |  |  |  |  |  |  |  |
|   |                                | hottom left corner                                                | ETH,WI 86985 LTEC 448 002 Social Media and Learning 3 <u>M Watts</u> 20 0 10 0 TBA TBA <u>ONLINE TBA 0</u><br>(Social Media)<br>86663 LTEC 611 001 Edit Tert Beesarch & Evaluation 3 M Lin 6 9 0 10 8 0500-07300 WIST 234 0                                                                                                    | 1/08-05/11                       |  |  |  |  |  |  |  |
|   |                                | <ul> <li>Obtaining registration override does not mean</li> </ul> | Restriction: Instructor Approval<br>8646 MM 1 Introduction to E-learning 3 MM 20 MM 15 0 10 TBA TBA ONLINE TBA 0<br>Restriction: Instructor Approval                                                                                                    | 1/08-05/11                       |  |  |  |  |  |  |  |
|   | to obtain                      | • (Obtaining registration override does not mean                  | 8660/         Instr Design & Development         3         C. Fulfr         9         0         10         T         0500-0730p WIST 234         0           86465 LTEC 632 001         Development Approval         D. Hirata         0         15         0         R         0600-08000 ONLINE TBA 0                                                                                                    | 1/08-05/11                       |  |  |  |  |  |  |  |
|   |                                | you are alleady registered for the source through                 | Restriction: Department Approval 87293 [TEC 641 001 Emerging Tech K-12 Teaching 3 <u>M.Herrick</u> 0 15 0 10 TBA TBA <u>ONLINE TBA</u> 0 Restriction: Instructor Approval                                                                                                    | 1/08-05/11                       |  |  |  |  |  |  |  |
|   | override in<br>advance.        | you will still need to register for the course through            | 89111         LTEC 642 001         Facilitate E-learn Communities         3 <u>B.Kimura</u> 0         15         0         10         M         0600-0800p         DNLINE TBA 0           Restriction:         Major         Restriction:         Major         3         12         0         10         W         0600-0800p         DNLINE TBA 0           86608         LTEC 643 001         Edificit Learning         3 <u>P.Leong</u> 3         12         0         10         W         0600-0800p         DNLINE TBA 0                                                                                                    | 1/08-05/11                       |  |  |  |  |  |  |  |
|   |                                | MyUH, just as you would for any semester).                        | Restriction: Instructor Approval                                                                                                    |                                  |  |  |  |  |  |  |  |
| 2 |                                | • IMPORTANT NOTE for UH Employees and their                       |                                                                                                    |                                  |  |  |  |  |  |  |  |
|   |                                | Spouse/Partner: **University Board of Regents policy              | LTEC 611 Ed Tech Research & Evaluation Section Important Registration and Withdrawal Deadline Information                                                                                                    | Section 001                      |  |  |  |  |  |  |  |
|   |                                | restricts registration to the late registration period.           | 01/17/2018 Last day to register<br>01/17/2018 Last day to receive 100% tuition refund<br>01/20/2018 Last day to receive 50% huilion refund                                                                                                    |                                  |  |  |  |  |  |  |  |
|   |                                | Late registration begins on the first day of the term or          | 01/16/2018 Last day to drop (No "W" on transcript)                                                                                                    |                                  |  |  |  |  |  |  |  |
|   |                                | Varied-Date course and ends on the last day to                    | Back to Bat of classes<br>Institution: University of Hawaii at Manoa                                                                                                    |                                  |  |  |  |  |  |  |  |
|   |                                | register, as listed on the Academic Calendar                      | Term: Spring 2018<br>CRN: 86463                                                                                                    |                                  |  |  |  |  |  |  |  |
|   |                                | • <b>PLEASE NOTE:</b> Graduate Assistants are not                 | Subject: Learning Design and Technology (LTEC)<br>Course Number: 611                                                                                                    |                                  |  |  |  |  |  |  |  |
|   |                                | bound by the University Board of Regents                          | Course Title: Ed Tech Research & Evaluation<br>Course Information: Details                                                                                                    |                                  |  |  |  |  |  |  |  |
|   |                                | policy and as such may register when the                          | ristructional method.<br>Credits: 3<br>Section: 001                                                                                                    |                                  |  |  |  |  |  |  |  |
|   |                                | registration period opens (see GA Tuition                         | Gen. Ed/Focus:<br>Grading Options: L <u>etter Plus</u> + Minus                                                                                                    |                                  |  |  |  |  |  |  |  |
|   |                                | Waiver Guide)                                                     | Instructor Meng-Fen Lin<br>Course Dates: 01700/ 01 https://doi.org/11/2018                                                                                                    |                                  |  |  |  |  |  |  |  |
|   |                                |                                                                   | Meeting Times: R 050((())/08-05/11 WIST 234<br>Class Fees:                                                                                                    |                                  |  |  |  |  |  |  |  |
|   |                                |                                                                   | 02017 Uberten State State Sta | :18:28 PM HST                    |  |  |  |  |  |  |  |
|   |                                |                                                                   | ((dhu))                                                                                                    |                                  |  |  |  |  |  |  |  |

|          | 1. Register course through STAR GPS during late                  | Wolcome to STAP CPSI (charle with the video)                                                                                                    |
|----------|------------------------------------------------------------------|----------------------------------------------------------------------------------------------------|
|          | registration period (as described above).                        | Click "Register" button Then click "Continue to Registration"                                                                                                |
|          | a. Maximum credits allowable for tuition waiver: 6               | *Semester 20XX + CR15 All Structure to the All All Structure to the All All Structure to the All All Structure to the All All All All All All All All All Al |
|          | <mark>credits</mark>                                             | POLS Capstone x Physical or Biological Science x                                                                                                    |
|          | 2. Select Register (Fall 2021)                                   | Elective ×                                                                                                    |
|          | 3. Select Register- Add/ Drop Classes (blue button)              | Elective X                                                                                                    |
| Register | 4. Select Add Personal Choice (button in the bottom left         | Academic events Add academic events Bits Bits Bits Bits Bits Bits Bits Bits                                                                                  |
| through  | corner)                                                          | Register - Add/Drop Classes                                                                                                    |
| STAR GPS | 5. Select Select a Course (blue link in center)                  | ((<''')))                                                                                                    |
|          | 6. Select Manoa for Campus                                       |                                                                                                    |
|          | <ol> <li>Select Fall 2021 for semester (NOT Fall 2021</li> </ol> | 15/10/15/1. vz.0 < Back Semester 20XX GPS-Registration                                                                                                    |
|          | Extension)                                                       |                                                                                                    |
|          | 8. Search by Course Reference Number(s)                          | I see that you don't have any requirements, add a "Personal Choice" to get started.                                                                          |
|          | a. Enter the 5 digit CRN(s) from Step #1 into the                | + ADD PERSONAL CHOICE                                                                                                    |
| 3        | CRN text input field. Click the bottom blue                      |                                                                                                    |
|          | Search button to refresh the results.                            | There cick Select A COORSE                                                                                                    |
|          | 9. Select your desired course                                    | Semester 20XX GPS-Registrati                                                                                                    |
|          | 10. Select Back to Requirements (top left corner)                | Personal Choice SELECT A COURSE                                                                                                    |
|          | 11. Select Submit Registration (blue button in the top           |                                                                                                    |
|          | right corner)                                                    |                                                                                                    |
|          | 12. Carefully review the Status column for registration          |                                                                                                    |
|          | error messages                                                   |                                                                                                    |
|          | a. Successfully-registered courses will show the                 |                                                                                                    |
|          | status in green as "Registered" next to a green                  |                                                                                                    |
|          | checkbox.                                                        |                                                                                                    |
|          | b. To clear registration error messages, see the                 |                                                                                                    |
|          | section on Registration Error Messages                           |                                                                                                    |
|          | 13. Review classes, meeting times, credits, and grading          |                                                                                                    |
|          | options; and make adjustments as needed                          |                                                                                                    |
|          |                                                                  |                                                                                                    |

<sup>d</sup>h

|  | Course Alpha     Course Alpha     Course Alpha | shts Course Title Course Title  | CRN<br>84989      |           |
|--|----------------------------------------------------------------------------------------------------|----------------------------------------------------------------------------------------------------|-------------------|-----------|
|  | Attributes tomats     Attributes tomats     Campus     Semester     Hanca     Pail 2019     Course Title     Search by course title.      Day     Course Title     MON     G4969     TUES     THUR     FRI     FRI     SUN      Course Alpha     Course Alpha     Credits      Credits      Course Alpha                                                                                                    | Show Closed Courses  Course Title  ECC Tech for Academic Success 12 8/26/2019-12/20/2019 12 8/26/2019-12/20/2019 12 8/26/2019-12/20/2019 12 8/26/2019 12 8/26/2019 12 8/26/2019 12 8/26/2019 13 8/26/2019 14 9/2019 15 8/26/2019 15 8/26/2019 1 | CRN C<br>84989 34 | Er<br>3cr |

| All Can |
|---------|
|         |
| ×       |
|         |
|         |
|         |
|         |
|         |
|         |
|         |
|         |
|         |
|         |
|         |
|         |
|         |
|         |
|         |
|         |
|         |
|         |
|         |
|         |
|         |
|         |
|         |

|                | <ol> <li>Login to <u>MyUH Services</u> by the payment</li> </ol> | THE            |
|----------------|------------------------------------------------------------------|----------------|
|                | deadline                                                         | Persona        |
|                | b. Search for <b>waiver</b>                                      |                |
|                | c. Click on <b>Designate a Spouse or Domestic</b>                | This can       |
|                | Partner for Tuition Waiver                                       | This<br>An a   |
|                | d. Select <b>Edit</b> to declare the student as a spouse         | busin<br>To pr |
|                | or domestic partner                                              |                |
| 2. The         | student (i.e., the employee's spouse/domestic                    |                |
| part           | ner) applies the tuition waiver online in MyUH                   | Release: U     |
| Serv           | vices:                                                           | 5 2019 EI      |
|                | <ol> <li>Login to <u>MyUH Services</u> by the payment</li> </ol> |                |
|                | deadline                                                         |                |
|                | b. Select the <b>Student</b> role                                |                |
|                | c. Search for or click on <b>Student Payments and</b>            |                |
|                | Financial Resources                                              |                |
|                | d. Click on Faculty and Staff Tuition Waiver                     |                |
|                | e. Select Fall 2021 and Submit                                   | In             |
|                | i. After the waiver is successfully                              |                |
|                | processed, a message will appear                                 | '              |
|                | stating the account will be updated                              |                |
|                | within 48 hours.                                                 |                |
|                |                                                                  |                |
| Instruction    | s for Graduate Assistants:                                       |                |
| 1. Plea        | ase see the <u>GA Tuition Waiver Guide</u> .                     |                |
| <b>T N C C</b> |                                                                  |                |
| To verify th   | hat your waiver has been applied to your                         |                |
| student ac     | count in myUH Services:                                          |                |
| • Se           | arch for or click on Student Services Menu                       |                |
| • Se           | lect View My Charges/Make a Payment                              |                |
| • Cli          | ck on View My Account (charges and                               |                |
| l Pa           | yments) for Each Term                                            |                |

|                                                                            | incial Aid                                                                                                    |
|----------------------------------------------------------------------------|----------------------------------------------------------------------------------------------------|
|                                                                            |                                                                                                    |
|                                                                            |                                                                                                    |
|                                                                            |                                                                                                    |
| This waiver may be used to pay for<br>cannot pay for tuition and applicabl | a maximum of 6 credit hours of tuition and fees per semester. Full payment must be made on or before the applicable payment deadline by cash, check, cr<br>le fees for course registration that occured before the late registration pariod. No refunds will be made for courses registered and/or paid for prior to the lat |
| This waiver may not be used to wai                                         | ive course fees, nursing and dental hygiene clinical fees, lab fees, nor to special funded courses which have insufficient revenue to cover costs.                                                                                                    |
| An administrative fee will be assess                                       | ed for each summer term and each extension course/term that you have registered for.                                                                                                    |
| Electronic processing of the tuition<br>business office. Forms may be acce | waiver benefit is limited to the fall and spring semesters and for enrollment at only ONE campus. To process a waiver for fall and spring semester classes ta<br>esed at www.pers.hawaii.edu/forms/Benefits/TuitionWaiver/TuitionWaiver.pdf                                                                                  |
| To process a walver for a Manoa Su                                         | immer or Outreach College Extension Term, please bring a completed Outreach College tuition waiver form to any campus business office. Outreach College                                                                                                    |
| Manoa Summer Session and Ex<br>www.outreach.hawaii.edu/pdfFo               | rtension Terms:<br>orms/FacStaff_Walver.pdf                                                                                                    |
| Summer Session all other Camp<br>www.pers.hawali.edu/forms/Be              | puses:<br>.nefits/TuitlonWalver/TuitlonWalver.pdf                                                                                                    |
|                                                                            |                                                                                                    |
|                                                                            | AGREE DISAGREE                                                                                                    |
| ase: UH:8.5:3                                                              |                                                                                                    |
|                                                                            |                                                                                                    |
| 19 Ellucian Company L.P. and its                                           | ; affiliates.                                                                                                    |
|                                                                            |                                                                                                    |
|                                                                            |                                                                                                    |
|                                                                            |                                                                                                    |
|                                                                            |                                                                                                    |
|                                                                            |                                                                                                    |
|                                                                            |                                                                                                    |
|                                                                            |                                                                                                    |
|                                                                            |                                                                                                    |
|                                                                            |                                                                                                    |
|                                                                            |                                                                                                    |

## Instructions for UH Employee Spouse/Domestic Partner:

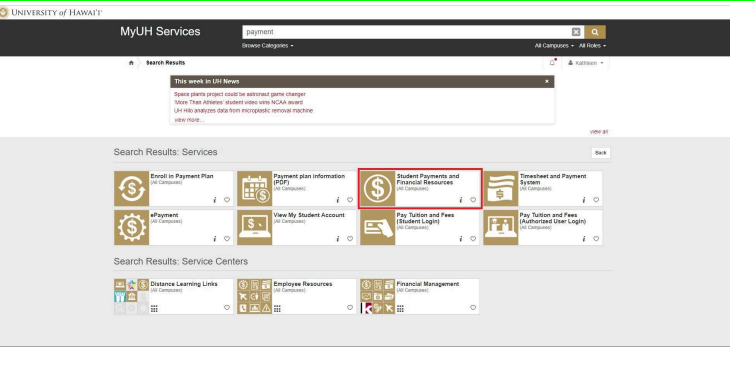

| <ul> <li>Alternate Method (<u>STAR GPS</u>):         <ul> <li>Log into your account through <u>STAR GPS</u></li> <li>Click Register- Add/ Drop Classes button for the Fall 2021 semester</li> <li>Click View/Pay button in the top right corner</li> </ul> </li> </ul> | WIVERSITY     of HAWAI'I*  STUDENT PAYMENTS & FINANCIAL RESOURCES  Announcements  Sign up for eRefund  Why wait for your refund check in the mail? Sign up online to have your refund deposted directly into YOUR bank account. Click on this link for more information eRefunds.  Login Issue  If you are encountering problems with any of the "Payments" tasks below, please clear your web browser's cache and log in again. Detailed instructions are available at http://www.bawaii.edu/akska/726. |
|----------------------------------------------------------------------------------------------------|----------------------------------------------------------------------------------------------------|
|                                                                                                    | Payments         Pay Turkon & Fres         (Student Login)         Other Tasks and Resources                                                                                                    |

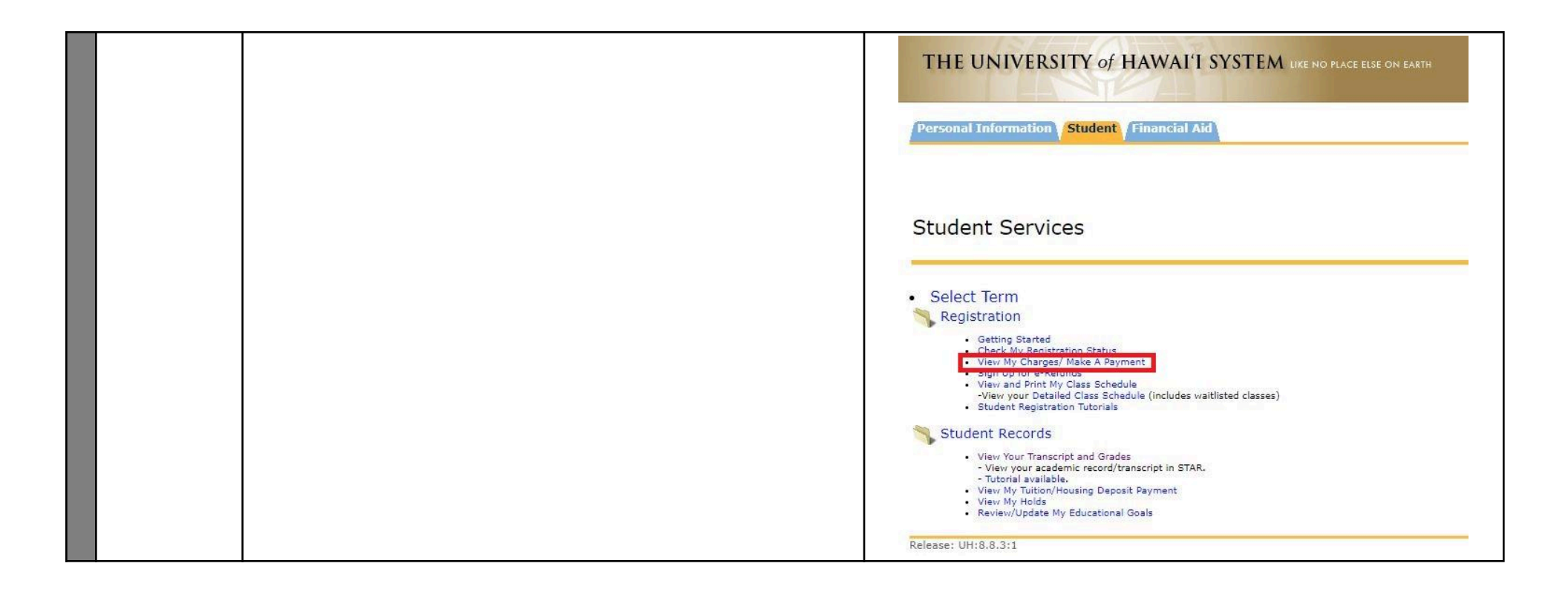

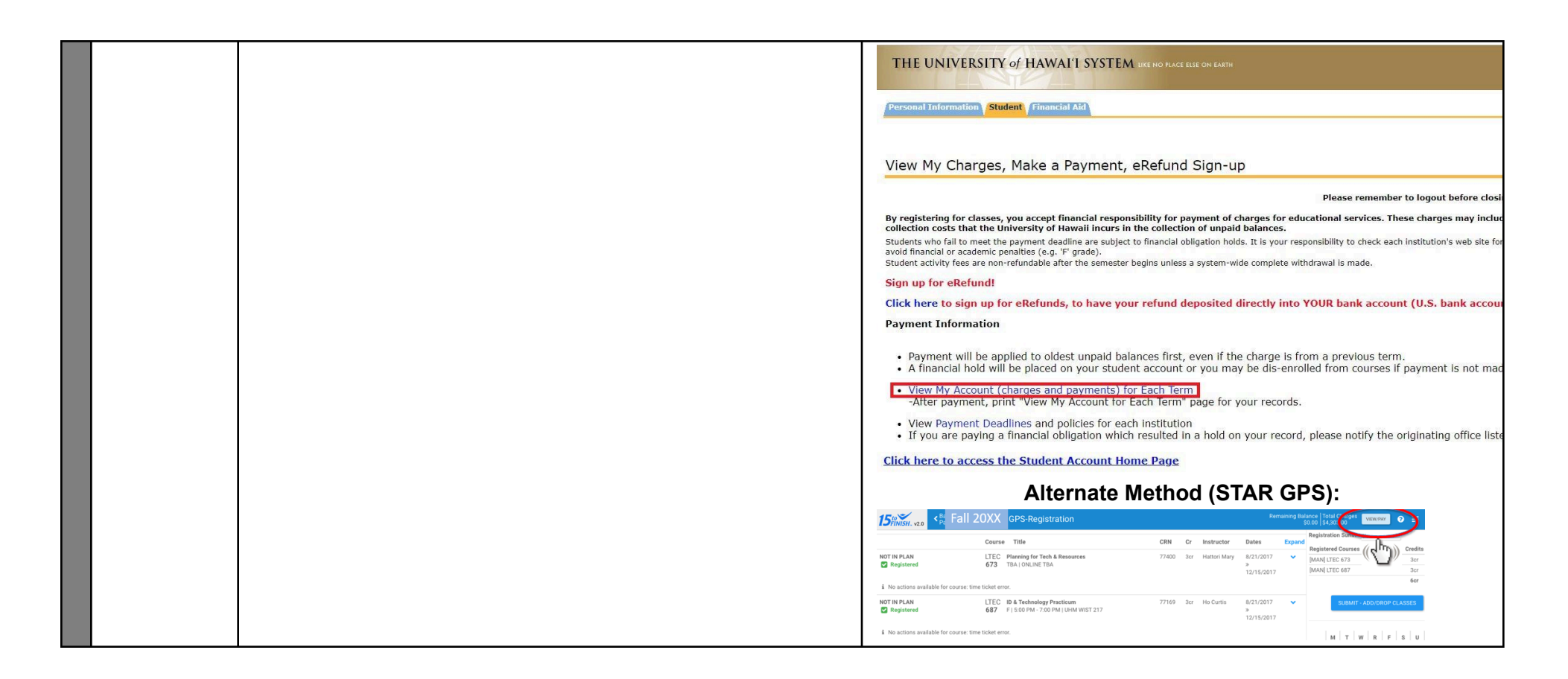

## You <u>do not</u> need to submit a paper application if you have gone through the online process above (no employer/ department signature required).

See below link for a comprehensive guide for **UH Employee Registration & Tuition Waivers**: <u>https://www.hawaii.edu/ohr/benefits-leave/benefit/tuition-waiver/</u>

Email the LTEC Office if you have trouble registering.

Mahalo!